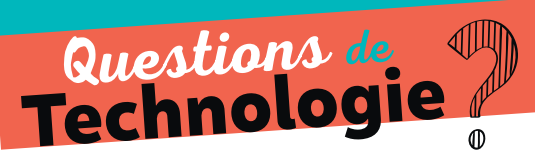

## APPRENDRE À **FAIRE**

## Relier un ordinateur à un appareil en Bluetooth

ÉTAPE 1 Aller dans « Paramètres » 1 et activer le Bluetooth 2

| 14:40 <sup>lundi</sup><br>14 décembre 2015                                                                                |                                                                |            |   | Paramètres          |                                                          |           |   | < Bluetooth O TON :                               |                                                                    |                                      |  |
|----------------------------------------------------------------------------------------------------|----------------------------------------------------------------|------------|---|---------------------|----------------------------------------------------------|-----------|---|---------------------------------------------------|--------------------------------------------------------------------|--------------------------------------|--|
| *                                                                                                    | Ś                                                              | 🔯 🚺        | 1 | SANS FIL ET RÉSEAUX |                                                          |           |   |                                                   | a                                                                  |                                      |  |
| LUMINOSITÉ •••                                                                                                    | WI-FI •••                                                      | PARAMÈTRES |   | *                   | Mode avion<br>Désactivé                                  | OFF       |   |                                                   | Maintenant identifiable par tous les<br>appareils Bluetooth autour | itifiable par tous les<br>oth autour |  |
| ß                                                                                                    | *                                                              | *          |   | ((ı·                | Wi-Fi<br>Désactivé                                       | OFF       |   | Reche                                             | rcher des périph                                                   | ériques 3                            |  |
| ROTATION AUTO                                                                                                    | BLUETOOTH •••                                                  | MODE AVION |   |                     | Pluataath                                                |           |   |                                                   | APPAREILS DISPONIBLES                                              |                                      |  |
| 1                                                                                                    | ۲                                                              | t∔         |   | *                   | Appuyez pour sélectionner un<br>appareil                 | ON        | 2 |                                                   | m1004401-co                                                        | ı <b>4</b>                           |  |
| ÉCO ÉNERGIE •••                                                                                                    | ÉCO EXTRÊME •••                                                | DONNÉES MO |   | <b>+1</b>           | Données mobiles                                          | OFF       |   |                                                   |                                                                    |                                      |  |
|                                                                                                    | .W                                                             |            |   | 1.                  | Désactivé                                                | 011       |   |                                                   |                                                                    |                                      |  |
|                                                                                                    | <u> </u> 0                                                     |            |   | ⊵                   | Sortie média                                             |           |   |                                                   |                                                                    |                                      |  |
| NORMALE                                                                                                    | NE PAS DÉRAI                                                   | HTC MINI+  |   |                     |                                                          |           |   |                                                   |                                                                    |                                      |  |
|                                                                                                    | Orange F                                                       |            |   |                     | Plus<br>Consommation data, HTC Mini+<br>du réseau mobile | , partage |   |                                                   |                                                                    |                                      |  |
| ÉTAPE 1 Appuyer sur « Rechercher des périphériques » 3, puis choisir<br>dans la liste l'appareil 4 qui doit être connecté |                                                                |            |   |                     |                                                          |           |   |                                                   |                                                                    |                                      |  |
| ÉTAPE 1                                                                                                    | Appuyer sur « se connecter » <b>6</b> .                        |            |   |                     |                                                          |           |   | Demande d'association Bluetooth                   |                                                                    |                                      |  |
|                                                                                                    | Si besoin, renseigner le mot de passe<br>imposé par l'appareil |            |   |                     |                                                          |           |   | Avant de connecter à "m1004401-cou"               |                                                                    |                                      |  |
|                                                                                                    |                                                                |            |   |                     |                                                          |           |   | vérifier qu'il affiche la clé d'accès :<br>414488 |                                                                    |                                      |  |
|                                                                                                    |                                                                |            |   |                     |                                                          |           |   |                                                   | ANNULER                                                            | SE CONNECTER                         |  |